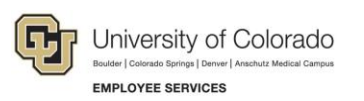

# Payroll: Step-by-Step Guide

# **Completing a Notice of Overpayment Adjustment form**

This guide is to walk you through how to process a **N**otice of **O**ver**P**ayment **A**djustment, which is used when an employee is overpaid. This can happen when an employee terminates after the payroll has been processed, but before the end of the month.

To avoid creating an overpayment you should terminate employees immediately, review payroll registers a soon as they are available, and request a pay pull.

# Contents

| С | ompleting a Notice of Overpayment Adjustment form            | 1 |
|---|--------------------------------------------------------------|---|
|   | Before You Begin                                             | 2 |
|   | Processing Your Overpayment with a HandDrawn Warrant section | 3 |
|   | Payroll Liaison Contact Information                          | 3 |
|   | Employee/Position Information                                | 4 |
|   | Campus Department Check List                                 | 4 |
|   | Overpayment Owed to the University                           | 5 |
|   | WAS PAID Section                                             | 5 |
|   | SHOULD HAVE BEEN PAID Section                                | 7 |
|   | Where to Send the Completed Form                             | 8 |
|   | Notes                                                        | 8 |
|   |                                                              |   |

## **Before You Begin**

You will need to gather the following items before completing the **N**otice of **O**ver**P**ayment **A**djustment (NOPA) form:

- Notice of Overpayment (NOPA)
- Paycheck Distribution: HCM>User WorkCenter>Resources>Paycheck Distribution

| HCM Community Users                                                              |     |                                                        |
|----------------------------------------------------------------------------------|-----|--------------------------------------------------------|
| CU HCM User WorkCenter                                                           | o « | CUES_HCM_PAYCHECK_DISTRIBUTION - Paycheck Distribution |
| WorkCenter Resources                                                             | 0 - | First Pay Period End                                   |
| Query Manager                                                                    |     | Empl ID (Optional)                                     |
| JOD LIST     Payroll Register Acct Detail                                        | - 1 | Dept ID (Optional)                                     |
| <ul> <li><u>Funding Distribution</u></li> <li><u>Payroll Register</u></li> </ul> |     | Node (Optional)                                        |
| <u>Time Entry</u> <u>Position Information</u>                                    |     | Page Nbr (Optional)                                    |
| <ul> <li>Personnel Roster</li> <li>TBT Manage Transactions</li> </ul>            | -   | Line Nbr (Optional)                                    |
| <ul> <li>Paycheck Distribution</li> <li>Training Report</li> </ul>               |     | Pay Group (Optional)                                   |
| Leave Accrual Detail     Personnel Actions History                               |     | Off Cycle ONLY                                         |
| Reports/Processes                                                                | 0 - | Current GL Distribution ONLY                           |
| Workforce Reports                                                                |     | View Results                                           |

Payroll Register: HCM>User WorkCenter>Resources>Payroll Register

| K HCM Community Users                                                                                             |                                              |
|----------------------------------------------------------------------------------------------------|----------------------------------------------|
| CU HCM User WorkCenter 🌼 «                                                                                        | CUES_HCM_PAYROLL_REGISTER - Payroll Register |
| WorkCenter Resources                                                                                              | First Pay Period End                         |
| uery Manager                                                                                                    | Empl ID (Optional)                           |
| Payroll Register Acct Detail     Funding Distribution                                                             | Dept ID (Optional)                           |
| Payroll Register     Time Entry     Position Information                                                          | Frequency (Optional)                         |
| Personnel Roster     TBT Manage Transactions                                                                      | Check Nbr (Optional)<br>Off Cycle ONLY       |
| <u>Paycneck Distribution</u> <u>Training Report</u> <u>Leave Accrual Detail</u> <u>Descreased Actions Listers</u> | Job Code (Optional)                          |
|                                                                                                    |                                              |

HCM Job Data: HCM>Navigator>Workforce Administration>Job Information>Job Data

| K HCM Community Users                                                                         |
|-----------------------------------------------------------------------------------------------|
| Job Data                                                                                      |
| Enter any information you have and click Search. Leave fields blank for a list of all values. |
| Find an Existing Value Keyword Search                                                         |
| Search Criteria                                                                               |
| Event ID (herefore with an )                                                                  |
| Empl Becord =                                                                                 |
| Name contains V                                                                               |
| Last Name begins with 🛩                                                                       |
| Second Last Name begins with 🛩                                                                |
| Alternate Character Name begins with 🗸                                                        |
| Middle Name begins with 🛩                                                                     |
| Include History      Correct History      Case Sensitive                                      |
|                                                                                               |
| Search Clear Basic Search 🖾 Save Search Criteria                                              |

**Note**: Do not submit a NOPA if you are moving earnings code **STH** or **STS** earnings to Stipend. A PETB should be submitted for this situation.

#### **Processing Your Overpayment with a HandDrawn Warrant section**

If you need Employee Services to process a <u>HandDrawn Warrant Request (HDW)</u> with this overpayment follow these steps:

• Please check the appropriate box.

### NOTICE OF OVERPAYMENT ADJUSTMENT

- o Are monies due the employee in addition to the Overpayment?
  - If Yes, the overpayment will be processed first, then will be applied when the HDW is processed.

Note: If you are paying an employee after an overpayment has been processed by ES, please complete a HandDrawn Warrant, rather than on Off-Cycle entry, for the payment. HCM will NOT capture an overpayment deduction from an Off-Cycle entry but we would be able to capture some or all of your overpayment from a HandDrawn Warrant request. Please make a note on the HandDrawn Warrant request that there is an overpayment associated with this payment.

### **Payroll Liaison Contact Information**

Complete the Payroll Liaison Contact Information section with your **name**, **email address**, **employee ID and phone number** so we may contact you in case any questions arise.

| TO:   | Employee Services                             |                               |
|-------|-----------------------------------------------|-------------------------------|
| FROM: | Hello, Kitty                                  | 7777777                       |
|       | Campus Department Payroll Liaison (Full Name) | Payroll Liaison Employee ID # |
|       | Kitty.Hello@colorado.edu                      | 720-555-1234                  |
|       | Email Address                                 | Phone Number                  |

### **Employee/Position Information**

The Employee/Position Information section provides Employee Services with the affected employee, their job information, the pay period affected and the reason for the overpayment.

- The majority of this information can be pulled from the <u>Paycheck Distribution</u> report.
- ALL areas need to be completed.
  - The **7** areas with arrows need to be accurately completed to make sure we process the overpayment correctly.

| Γ               | ⊅            | Do<br>Empl   | ggie,<br>oyee's | Good<br>Name       | (Last,        | First)          |                  | Ţ                          |             | <b>T</b> -1    |               | Dee            |                  |        |            | 55555<br>Dept #          |            |               | 5        | 99<br>Emp       | 99999<br>ployee |                 | -             |             |             |    |
|-----------------|--------------|--------------|-----------------|--------------------|---------------|-----------------|------------------|----------------------------|-------------|----------------|---------------|----------------|------------------|--------|------------|--------------------------|------------|---------------|----------|-----------------|-----------------|-----------------|---------------|-------------|-------------|----|
|                 |              | Empl         | Pcd #           | : _0               | _ Jo          | b Cod           | e #:             | 1301                       | Job         | litle:         | -             | Bes            | t Sitter E       | ver    |            |                          | _          | Posit         | ion #:   | 00              | 000192          | 4               |               |             |             |    |
|                 |              | Was          | overpa          | aid on:            | (Chec         | k One           | :) I             | Bi-Weekly                  | 🔽 М         | Ionthly        |               |                | •                |        |            |                          |            |               |          |                 |                 |                 |               |             |             |    |
|                 |              | Empl         | oyee .          | Job Sta            | tus:          |                 | I                | <ul> <li>Active</li> </ul> | П           | erminated      | ł             |                |                  | •      | 9/30/20    | 20                       |            |               |          |                 |                 |                 |               |             |             |    |
|                 |              |              |                 |                    |               |                 |                  |                            |             |                |               |                | •                |        | Pay Peri   | iod End Date(            | s)         |               |          |                 |                 |                 |               |             |             |    |
|                 |              | Reas         | on:             | Terme              | d after       | payro           | ll proc          | essed.                     |             |                |               |                |                  |        |            |                          |            |               |          |                 |                 |                 |               |             |             |    |
|                 |              |              |                 |                    |               |                 |                  |                            |             |                |               |                |                  |        |            |                          |            |               |          |                 |                 |                 |               |             |             |    |
| ⊿ A<br>Name     | B<br>Empl ID | C<br>Empl Br | D<br>Check N    | E<br>E Check Dt    | F<br>Check St | G<br>ati Off Ce | H<br>Cli Pau Gro | Du Pas Period Fr           | J<br>Compan | K<br>Page Nb I | L<br>ine Nh S | M<br>Sen Check | N<br>NBudat Dta: | Sequen | O P        | Q                        | Amount     | S<br>SneedTan | Accourt  | U<br>Fund Antio | V<br>Dent ID    | V<br>Position M | X<br>Job Code | Categor     | Z           | AA |
| 2 Doggie, Good  | 999999       | 0            |                 | 8 10/30/202        | 0 F           | N               | F12              | 9/30/2020                  | CU          | 1588           | 1             |                | 0 00000000       |        | ADVICE RGS | Regular Earnings Salar   | y 3594.20  | 68029031      | 400100 E |                 | 555555          | 00001924        | 130           | 1 1-Earning | p: Original |    |
| 3 Doggie, Good  | 999999       | 0            |                 | 8 10/30/202        | 0 F           | N               | F12              | 9/30/2020                  | CU          | 1588           | 1             |                | 0 00000000       |        | ADVICE UPI | University Physicians Ir | nd 3116,12 | 68029612      | 400141 E | 1               | 555555          | 00001924        | 1301          | 1 1-Earning | p: Original |    |
| 1 Doggie, Good  | 999999       | 0            |                 | 8 10/30/202        | 0 F           | N               | F12              | 9/30/2020                  | CU          | 1588           | 1             |                | 0 00000000       |        | ADVICE VAC | Vacation Leave           | 128.88     | 68029031      | 400100 E |                 | 555555          | 00001924        | 130           | 1 1-Earning | p: Original |    |
| > Lloggie, Good | 99999        |              |                 | <b>8</b> 10/30/202 | 0 F           | N               | F12              | 9/30/2020                  | 00          | 1588           | 1             |                | 0100100000       |        | AUVICE REG | Hegular Larnings         | 1097.90    | 63020800      | 400500 E | -               | 555555          | 00001924        | 130           | 1 1-Larning | # Uriginal  |    |
|                 | 3            | 4            |                 | 8 10/30/202        | UF            | PN .            | F 12             | - /                        | 0           | 1588           |               |                | 0 00100000       |        | ADVICE RGS | Regular carnings bala    | y 2378.78  | 63020800      | 400500 8 |                 | 2               | э               |               | I-carning   | p unginal   |    |
|                 |              |              | -               |                    |               |                 |                  |                            |             |                |               |                |                  |        |            |                          |            |               |          |                 |                 |                 |               |             |             |    |

### **Campus Department Check List**

The Campus Department Check List ensures that the employee is notified, and the error is corrected in the system to prevent future overpayments.

• Enter a date of completion for each item.

| Campus Department Check List: |                   |                     |
|-------------------------------|-------------------|---------------------|
|                               | Notified Employee | Corrected HRMS Data |

### **Overpayment Owed to the University**

This section will provide the overpayment data.

#### WAS PAID Section

• This is the information entered by you indicating what the employee was actually paid.

| OVERPAYMENT (          | OWED TO TH                          | IE UNIVER      | RSITY:     | (Use Payroll Reg | (Use Payroll Register to complete the section below.) |                         |            |              |  |  |  |  |  |
|------------------------|-------------------------------------|----------------|------------|------------------|-------------------------------------------------------|-------------------------|------------|--------------|--|--|--|--|--|
|                        | WAS PA                              | D              |            | SH               | SHOULD HAVE BEEN PAID                                 |                         |            |              |  |  |  |  |  |
| Earnings Code          | Earnings Code \$ Amount Applicable) |                |            | Earnings Code    | \$ Amount                                             | Hours (If<br>Applicable | Speedtype  | DIFFERENCE   |  |  |  |  |  |
| RGS-8/2020             | \$16,000.00                         | 168.00         | 13000000   | RGS-8/2020       | \$16,000.00                                           | 168.00                  | 13000000   | \$ 0.00      |  |  |  |  |  |
| DK3-8/2020             | -\$805.75                           |                | 13000000   | DK3-8/2020       | -\$805.75                                             |                         | 13000000   | \$ 0.00      |  |  |  |  |  |
| RGS-7/2020             | \$16,000.00                         | 184.00         | 13000000   | RGS-7/2020       | \$16,000.00                                           | 184.00                  | 13000000   | \$ 0.00      |  |  |  |  |  |
| DK3-7/2020             | DK3-7/2020 -\$805.75                |                |            | DK3-7/2020       | -\$805.75                                             |                         | 13000000   | \$ 0.00      |  |  |  |  |  |
| RGS-6/2020             | -6/2020 \$16,000.00 176.00          |                | 13000000   | RGS-6/2020       | \$16,000.00                                           | 176.00                  | 13000000   | \$ 0.00      |  |  |  |  |  |
| VAC-6/2020             | \$738.46                            | 8.00           | 13000000   | VAC-6/2020       | \$738.46                                              | 8.00                    | 13000000   | \$ 0.00      |  |  |  |  |  |
| SCK-6/2020             | \$738.46                            | 8.00           | 13000000   | SCK-6/2020       | \$738.46                                              | 8.00                    | 13000000   | \$ 0.00      |  |  |  |  |  |
| VDK-6/2020             | -\$923.08                           | -10.00         | 13000000   | VDK-6/2020       | -\$1,476.92                                           | -16.00                  | 13000000   | (\$553.84)   |  |  |  |  |  |
| DK3-6/2020             | -\$805.75                           |                | 13000000   | DK3-6/2020       | -\$805.75                                             |                         | 13000000   | \$ 0.00      |  |  |  |  |  |
| VDK-8/2020 \$0.00 0.00 |                                     | 13000000       | VDK-8/2020 | -\$500.00        | -8.00                                                 | 13000000                | (\$500.00) |              |  |  |  |  |  |
|                        | \$46,136.59                         | 534.00         |            |                  | \$45,082.75                                           | 520.00                  |            | (\$1,053.84) |  |  |  |  |  |
|                        | Wrong Gross                         | Wrong<br>Hours |            |                  | Correct<br>Gross                                      | Correct<br>Hours        |            | Difference   |  |  |  |  |  |

• Enter each earnings code listed on the <u>Paycheck Distribution</u>.

| .4  | A    | В       | с        | D         | E          | F           | G           | н         | 1                 | J I    | к        | L        | м           | N                   | 0          | Ρ    | Q                         | R       | s         | т       | U           | v       | w            | x        | Y          | z        |  |
|-----|------|---------|----------|-----------|------------|-------------|-------------|-----------|-------------------|--------|----------|----------|-------------|---------------------|------------|------|---------------------------|---------|-----------|---------|-------------|---------|--------------|----------|------------|----------|--|
| 1   | Name | Empl ID | Empl Rcd | Check Nbr | Check Dt   | Check Statu | s Off Cycle | Pay Group | Pay Period End Co | ompany | Page Nbr | Line Nbr | Sep Check N | br Budgt_Dta Sequen | ce Form II | Code | Description               | Amount  | SpeedType | Account | Fund Option | Dept ID | Position Nbr | Job Code | Category   | Туре     |  |
| 2   |      |         | 0        |           | 10/30/2020 | F           | N           | F12       | 10/31/2020 CU     | J      | 1588     | 1        |             | 0 00000000          | ADVICE     | RGS  | Regular Earnings Salary   | 3594.20 | 68029031  | 400100  | E           | 20112   | 00674618     | 1105     | 1-Earnings | Original |  |
| 3   |      |         | 0        |           | 10/30/2020 | F           | N           | F12       | 10/31/2020 CU     | J      | 1588     | 1        |             | 0 00000000          | ADVICE     | UPI  | University Physicians Inc | 3116.12 | 68029612  | 400141  | E           | 20112   | 00674618     | 1105     | 1-Earnings | Original |  |
| 4   |      |         | 0        |           | 10/30/2020 | F           | N           | F12       | 10/31/2020 CU     | J      | 1588     | 1        |             | 0 00000000          | ADVICE     | VAC  | Vacation Leave            | 128.88  | 68029031  | 400100  | E           | 20112   | 00674618     | 1105     | 1-Earnings | Original |  |
| 5   |      |         | 1        |           | 10/30/2020 | F           | N           | F12       | 10/31/2020 CU     | J      | 1588     | 1        |             | 0 00100000          | ADVICE     | REG  | Regular Earnings          | 1097.90 | 63020800  | 400500  | E           | 20169   | 00680310     | 1310     | 1-Earnings | Original |  |
| 6   |      |         | 1        |           | 10/30/2020 | F           | N           | F12       | 10/31/2020 CU     | J      | 1588     | 1        |             | 0 00100000          | ADVICE     | RGS  | Regular Earnings Salary   | 2378.78 | 63020800  | 400500  | E           | 20169   | 00680310     | 1310     | 1-Earnings | Original |  |
| - C |      |         |          |           |            |             |             |           |                   |        |          |          |             |                     |            |      |                           |         |           |         |             |         |              |          |            |          |  |

- If you download the <u>Paycheck Distribution</u> in Excel, you can hide columns and copy, paste to assure accuracy. If the overpayment is for multiple months or pay periods, then document the month/year for a monthly or use the whole pay period end for a biweekly/off-cycle check. For example: RGS-8/2020 or REG-1/11/2020. See example above for a monthly employee.
- This field will auto-populate over to the SHOULD HAVE BEEN PAID side for your convenience.
- Enter the **\$ Amount**
- Enter Hours (if applicable, from payroll register)
- You can get these amounts from the Paycheck Distribution.
- The hours will be listed on the Payroll Register.
- Enter each **speedtype** the employee was paid out of. If RGS, SDK, VCT, etc. has multiple speedtypes, then each must be listed, and the amount must be broken down for each speedtype:

|               | WAS PA      | D                        |           |
|---------------|-------------|--------------------------|-----------|
| Earnings Code | \$ Amount   | Hours (If<br>Applicable) | Speedtype |
| RGS-8/2020    | \$16,000.00 | 168.00                   | 13000000  |
| DK3-8/2020    | -\$805.75   |                          | 13000000  |
| RGS-7/2020    | \$16,000.00 | 184.00                   | 13000000  |
| DK3-7/2020    | -\$805.75   |                          | 13000000  |
| RGS-6/2020    | \$16,000.00 | 176.00                   | 13000000  |
| VAC-6/2020    | \$738.46    | 8.00                     | 13000000  |
| SCK-6/2020    | \$738.46    | 8.00                     | 13000000  |
| VDK-6/2020    | -\$923.08   | -10.00                   | 13000000  |
| DK3-6/2020    | -\$805.75   |                          | 13000000  |
| VDK-8/2020    | \$0.00      | 0.00                     | 13000000  |
|               | \$46,136.59 | 534.00                   |           |
|               | Wrong Gross | Wrong<br>Hours           |           |

• If you want to change the speedtype to be something other than the original speedtype it was paid out of, then manually override the speedtype and make a note in the <u>Reason</u> box explaining why you want to change it.

| '' F           |                                               |             |              |                               |                       |             |                       |
|----------------|-----------------------------------------------|-------------|--------------|-------------------------------|-----------------------|-------------|-----------------------|
| 18<br>19       | Doggie, Good<br>Employee's Name (Last, First) |             |              |                               | 55555<br>Dept #       | -           | 999999<br>Employee ID |
| 21             | Empl Rcd # _0 Job Code #:                     | 1301        | Job Title:   | Best Sitter Ever              |                       | Position #: | 00001924              |
| 22             | Was overpaid on: (Check One)                  | 🗌 Bi-Weekly | Monthly      |                               |                       |             |                       |
| 23<br>24<br>25 | Employee Job Status:                          | Active      | Terminated   | <u>9/30/20</u><br>Pay Per     | 20<br>iod End Date(s) |             |                       |
| 26<br>27<br>28 | Reason: Termed after payroll pro              | cessed.     | Speedtype is | s changing due to old code no | o longer used.        |             |                       |

• The total **Wrong Gross** of \$46,136.53 will total at the bottom and will match the total Gross amount of the actual pay.

#### SHOULD HAVE BEEN PAID Section

| OVERPAYMENT   | OWED TO TH  | IE UNIVER                | SITY:     | (Use Payroll Register to complete the section below.) |                  |                         |           |              |  |  |  |  |
|---------------|-------------|--------------------------|-----------|-------------------------------------------------------|------------------|-------------------------|-----------|--------------|--|--|--|--|
|               | WAS PA      | D                        |           | SH                                                    | ND               | \$ AMOUNT               |           |              |  |  |  |  |
| Earnings Code | \$ Amount   | Hours (If<br>Applicable) | Speedtype | Earnings Code                                         | \$ Amount        | Hours (If<br>Applicable | Speedtype | DIFFERENCE   |  |  |  |  |
| RGS-8/2020    | \$16,000.00 | 168.00                   | 13000000  | RGS-8/2020                                            | \$16,000.00      | 168.00                  | 13000000  | \$ 0.00      |  |  |  |  |
| DK3-8/2020    | -\$805.75   |                          | 13000000  | DK3-8/2020                                            | -\$805.75        |                         | 13000000  | \$ 0.00      |  |  |  |  |
| RGS-7/2020    | \$16,000.00 | 184.00                   | 13000000  | RGS-7/2020                                            | \$16,000.00      | 184.00                  | 13000000  | \$ 0.00      |  |  |  |  |
| DK3-7/2020    | -\$805.75   |                          | 13000000  | DK3-7/2020                                            | -\$805.75        |                         | 13000000  | \$ 0.00      |  |  |  |  |
| RGS-6/2020    | \$16,000.00 | 176.00                   | 13000000  | RGS-6/2020                                            | \$16,000.00      | 176.00                  | 13000000  | \$ 0.00      |  |  |  |  |
| VAC-6/2020    | \$738.46    | 8.00                     | 13000000  | VAC-6/2020                                            | \$738.46         | 8.00                    | 13000000  | \$ 0.00      |  |  |  |  |
| SCK-6/2020    | \$738.46    | 8.00                     | 13000000  | SCK-6/2020                                            | \$738.46         | 8.00                    | 13000000  | \$ 0.00      |  |  |  |  |
| VDK-6/2020    | -\$923.08   | -10.00                   | 13000000  | VDK-6/2020                                            | -\$1,476.92      | -16.00                  | 13000000  | (\$553.84)   |  |  |  |  |
| DK3-6/2020    | -\$805.75   |                          | 13000000  | DK3-6/2020                                            | <b>-\$805.75</b> |                         | 13000000  | \$ 0.00      |  |  |  |  |
| VDK-8/2020    | \$0.00      | 0.00                     | 13000000  | VDK-8/2020                                            | -\$500.00        | -8.00                   | 13000000  | (\$500.00)   |  |  |  |  |
|               | \$46,136.59 | 534.00                   |           |                                                       | \$45,082.75      | 520.00                  |           | (\$1,053.84) |  |  |  |  |
|               | Wrong Gross | Wrong<br>Hours           |           |                                                       | Correct<br>Gross | Correct<br>Hours        |           | Difference   |  |  |  |  |

This is the information entered by you indicating what the employee should have been paid.

- Earnings Code and Speedtype will have auto-populated when you entered the information on the WAS PAID side.
- Enter the correct **\$ Amount** the employee should have been paid.
- In the example above for VDK-8/2020, he wasn't docked for over usage of vacation time on the original check. This is where you would enter the \$500 dock. You must enter the VDK on the WAS side with \$0.00 in the Amount and Earnings for the SHOULD HAVE BEEN PAID side to auto-populate.
- Enter the **Hours**, if applicable, from payroll register.
- In the example above for **VDK-8/2020**, \$ Amount, you should enter the hours -8 that tie to the -\$500.
- The \$ Amount Difference column calculates the gross amount overpaid for each earnings code/pay period.

| OVERPAYMENT OWED TO THE UNIVERSITY: (Use Payroll Register to complete the section below.) |             |                          |           |                       |                  |                         |           |                 |
|-------------------------------------------------------------------------------------------|-------------|--------------------------|-----------|-----------------------|------------------|-------------------------|-----------|-----------------|
| WAS PAID                                                                                  |             |                          |           | SHOULD HAVE BEEN PAID |                  |                         |           | <b>S AMOUNT</b> |
| Earnings Code                                                                             | \$ Amount   | Hours (If<br>Applicable) | Speedtype | Earnings Code         | \$ Amount        | Hours (If<br>Applicable | Speedtype | DIFFERENCE      |
| RGS-8/2020                                                                                | \$16,000.00 | 168.00                   | 13000000  | RGS-8/2020            | \$16,000.00      | 168.00                  | 13000000  | \$ 0.00         |
| DK3-8/2020                                                                                | -\$805.75   |                          | 13000000  | DK3-8/2020            | -\$805.75        |                         | 13000000  | \$ 0.00         |
| RGS-7/2020                                                                                | \$16,000.00 | 184.00                   | 13000000  | RGS-7/2020            | \$16,000.00      | 184.00                  | 13000000  | \$ 0.00         |
| DK3-7/2020                                                                                | -\$805.75   |                          | 13000000  | DK3-7/2020            | -\$805.75        |                         | 13000000  | \$ 0.00         |
| RGS-6/2020                                                                                | \$16,000.00 | 176.00                   | 13000000  | RGS-6/2020            | \$16,000.00      | 176.00                  | 13000000  | \$ 0.00         |
| VAC-6/2020                                                                                | \$738.46    | 8.00                     | 13000000  | VAC-6/2020            | \$738.46         | 8.00                    | 13000000  | \$ 0.00         |
| SCK-6/2020                                                                                | \$738.46    | 8.00                     | 13000000  | SCK-6/2020            | \$738.46         | 8.00                    | 13000000  | \$ 0.00         |
| VDK-6/2020                                                                                | -\$923.08   | -10.00                   | 13000000  | VDK-6/2020            | -\$1,476.92      | -16.00                  | 13000000  | (\$553.84)      |
| DK3-6/2020                                                                                | -\$805.75   |                          | 13000000  | DK3-6/2020            | -\$805.75        |                         | 13000000  | \$ 0.00         |
| VDK-8/2020                                                                                | \$0.00      | 0.00                     | 13000000  | VDK-8/2020            | -\$500.00        | -8.00                   | 13000000  | (\$500.00)      |
|                                                                                           | \$46,136.59 | 534.00                   |           |                       | \$45,082.75      | 520.00                  |           | (\$1,053.84)    |
|                                                                                           | Wrong Gross | Wrong<br>Hours           |           |                       | Correct<br>Gross | Correct<br>Hours        |           | Difference      |

- Once all the data is entered in the WAS PAID and SHOULD HAVE BEEN PAID sections, the WAS PAID side is subtracted from the SHOULD HAVE BEEN PAID side to calculate the \$ AMOUNT DIFFERENCE, which is the gross overpaid.
- The amount in this column should always be a negative amount.
- A positive amount indicates we still owe the employee earnings, and therefore there is no overpayment.
   Therefore, a <u>Handdrawn Warrant Request</u> is needed.
- Sign and date this form. It will not be processed without a signature.

| Kris Kringle                        |                                               | 9/25/2020 |
|-------------------------------------|-----------------------------------------------|-----------|
| <b>Business Partner's Signature</b> | (ES will not process without this signature!) | Date      |

### Where to Send the Completed Form

- Email the completed form to <u>HCM Community@cu.edu</u>.
- Forward <u>Handdrawn Warrant Requests</u> to the email address listed on the <u>Handdrawn Warrant Request</u> form, <u>offcycle\_pbs@cu.edu</u>.

#### **Notes**

If errors are found or information is missing from the NOPA it will be returned and you will need to provide a revised form.

- If not revised within 5 business days of the notification, the overpayment will be cancelled.
- If the NOPA is cancelled you will have to re-submit, and it will be placed at the end of the list to process.
- A revision with only an explanation by email will not be processed. The form will need to be revised and submitted. Please forward Employee Services a copy of the revised notice by replying to the email notification from Employee Services.

NOPAs are typically processed within 10 business days, but can be delayed certain times of the year depending on peak seasons and other extenuating circumstances.